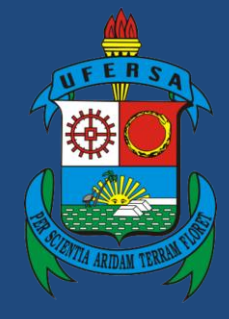

Universidade Federal Rural do Semi-Árido

# Manual do Processo

# Macroprocesso: Relacionamento Institucional

# Processo: Gestão de Convênio

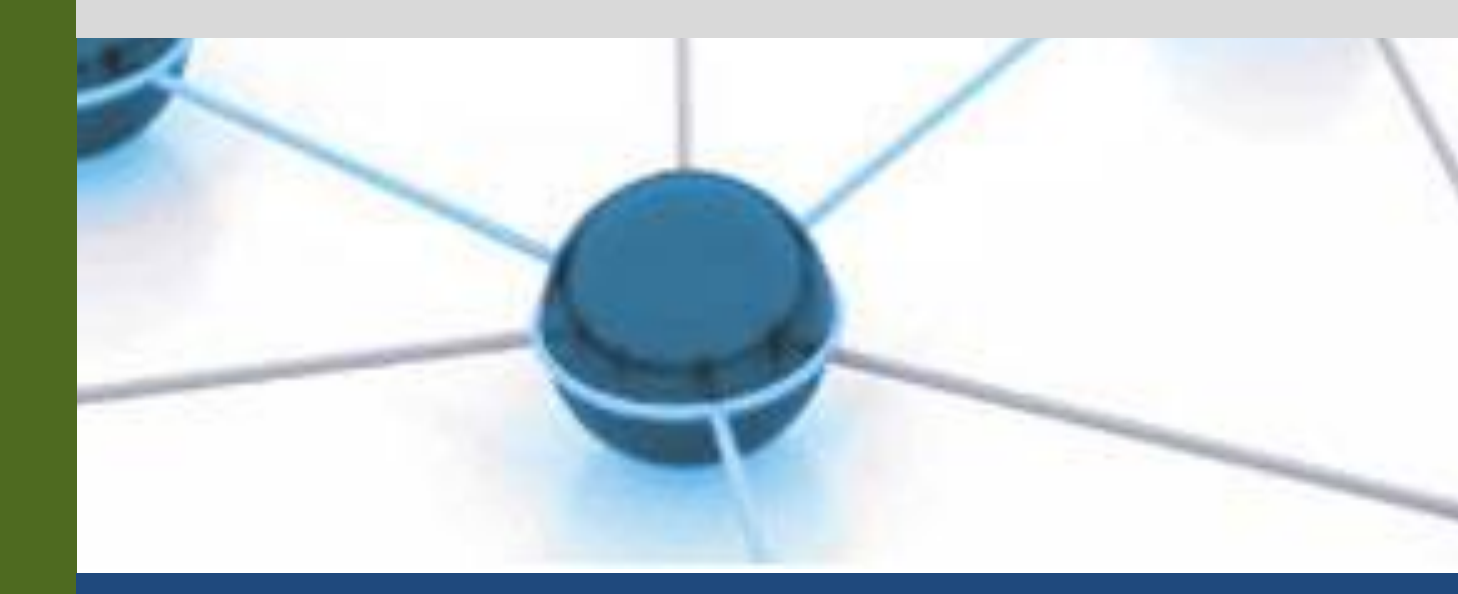

Versão: 4.0

Data: 12/04/2021

#### 1. INFORMAÇÕES DO PROCESSO

| 1 | Macroprocesso | Relacionamento Institucional                                                                                                    |  |  |
|---|---------------|----------------------------------------------------------------------------------------------------|--|--|
| 2 | Processo      | Gestão de Convênio                                                                                                    |  |  |
| 3 | Entrada(s)    | Cadastro de Projeto no SIPAC                                                                                                    |  |  |
| 4 | Saída(s)      | Convênio executado                                                                                                    |  |  |
| 5 | Sistemas      | SIPAC, Plataforma Mais Brasil, SIAFI.                                                                                                    |  |  |
| 6 | Indicadores   | <ul> <li>Número de convênios celebrados por ano;</li> <li>Montante (em R\$) repassado anualmente por convênio;</li> <li>Percentual de convênios com relatórios de fiscalização sobre<br/>convênios celebrados;</li> <li>Percentual de montante executado sobre montante repassado por<br/>convênio;</li> <li>Percentual de convênios com prestação de contas enviadas sobre<br/>convênios executados;</li> <li>Percentual de convênios com prestação de contas analisadas sobre<br/>convênios com prestação de contas analisadas sobre<br/>convênios com prestação de contas analisadas sobre<br/>convênios com prestação de contas enviadas;</li> <li>Percentual de convênios com prestação de contas aprovadas sobre<br/>convênios com prestação analisadas.</li> </ul> |  |  |
| 7 | Normatização  | <ul> <li>Lei nº 8.958/1994 e suas alterações;</li> <li>Decreto nº 8.240/2014;</li> <li>Decreto nº 7.423/2010;</li> <li>Decreto nº 8.241/2014;</li> <li>Portaria Interministerial nº 424/2016 e suas alterações;</li> <li>Decreto nº 6170/2007 e suas alterações;</li> <li>Lei nº 13.243/2016;</li> <li>Decreto nº 9283/2018;</li> <li>Resolução do CONSUNI UFERSA 01/2013;</li> <li>Resolução CONSUNI/UFERSA nº 002/2019;</li> <li>Portaria PROPLAN/UFERSA n°33/2019.</li> </ul>                                                                                                    |  |  |

#### 2. OBJETIVO DO PROCESSO

O processo de Gestão de Convênios tem por objetivo realizar a execução dos convênios da universidade.

## 3. DEFINIÇÕES E SIGLAS

- DCF: Divisão de Contabilidade e Finanças
- DICONV: Divisão de Convênios e Termos de Cooperação
- FGD: Fundação Guimarães Duque
- PFUFERSA: Procuradoria Federal UFERSA
- PROPLAN: Pró-Reitoria de Planejamento
- SIPAC: Sistema Integrado de Patrimônio, Administração e Contratos
- SIAFI: Sistema Integrado de Administração Financeira do Governo Federal

# 4. DESCRIÇÃO DAS ATIVIDADES

## PROCESSO: GESTÃO DE CONVÊNIOS

| #  | ATIVIDADE                                    | ATOR                      | DESCRIÇÃO DAS ATIVIDADES                                                                                                    |
|----|----------------------------------------------|---------------------------|----------------------------------------------------------------------------------------------------|
| 1  | ACESSAR módulo do sistema                    | Coordenador<br>do Projeto | Acessar módulo do SIPAC.                                                                                                    |
| 2  | CADASTRAR<br>informações do plano            | Coordenador<br>do Projeto | Cadastrar com base na Resolução<br>CONSUNI/UFERSA nº 001/2013 e<br>Resolução CONSUNI/UFERSA nº<br>002/2019, conforme tutorial e<br>documentos obrigatórios em anexo.                                                 |
| 3  | ENVIAR plano de<br>trabalho                  | Coordenador<br>do Projeto | Enviar plano via SIPAC e termo de<br>coordenação e vice-coordenação<br>impresso devidamente assinado à<br>DICONV.                                                                                                    |
| 4  | CELEBRAR convênio                            | DICONV                    | Subprocesso que descreve as atividades relacionadas ao processo de celebração de convênio da Universidade.                                                                                                    |
| 5  | SOLICITAR emissão<br>de portarias            | DICONV                    | Informar todos os dados da portaria via e-<br>mail para a secretaria da PROPLAN.                                                                                                    |
| 6  | ANALISAR solicitação                         | PROPLAN                   | Analisar a solicitação de emissão de portarias.                                                                                                    |
| 7  | EMITIR portarias do convênio                 | PROPLAN                   | Emitir as portarias necessárias.                                                                                                    |
| 8  | ENCAMINHAR para a DICONV                     | PROPLAN                   | Encaminhar portarias do convênio para a<br>Divisão de Convênios (DICONV).                                                                                                    |
| 9  | RECEBER portarias                            | DICONV                    | Receber as portarias enviadas pela PROPLAN.                                                                                                    |
| 10 | ORGANIZAR<br>documentos de<br>celebração     | DICONV                    | Deverão ser encaminhados à<br>FGD/partícipe os seguintes documentos:<br>ofício de encaminhamento, termo<br>assinado, publicação no DOU, portaria de<br>coordenação, portaria de fiscalização e<br>plano de trabalho. |
| 11 | ENCAMINHAR<br>documentação aos<br>envolvidos | DICONV                    | Encaminhar documentos.                                                                                                    |
| 12 | INSERIR dados no site<br>da UFERSA           | DICONV                    | Acessar área de inclusão de conteúdo do site da UFERSA e atualizar informações.                                                                                                    |
| 13 | ATUALIZAR controle da DICONV                 | DICONV                    | Inserir dados na planilha de controle da DICONV (banco de dados).                                                                                                    |

| 14 | SOLICITAR empenho<br>à DCF                   | DICONV | Encaminhar à Divisão de Contabilidade e<br>Finanças (DCF) via memorando no<br>SIPAC informando o empenho<br>necessário.                                                                                                    |
|----|----------------------------------------------|--------|----------------------------------------------------------------------------------------------------|
| 15 | EMITIR empenho                               | DCF    | Emitir empenho na Plataforma Mais<br>Brasil e encaminhá-lo para o SIAFI.                                                                                                    |
| 16 | IMPRIMIR nota de empenho                     | DCF    | Imprimir nota de empenho no SIAFI.                                                                                                    |
| 17 | INFORMAR sobre o repasse a DICONV            | DCF    | Informar sobre o repasse orçamentário/financeiro à DICONV.                                                                                                    |
| 18 | CONFIRMAR repasse<br>orçamentário/financeiro | DICONV | Verificar se o repasse foi total ou parcial.                                                                                                    |
| 19 | INICIAR execução do convênio                 | FGD    |                                                                                                    |
| 20 | ACOMPANHAR<br>execução físico<br>financeira  | DICONV | Conferir cronograma físico,<br>conformidade com o plano de trabalho,<br>verificar se a legislação está sendo<br>atendida pela FGD durante todo o período<br>de vigência.                                                                            |
| 21 | UTILIZAR rendimento de aplicação             | DICONV | Subprocesso que descreve as atividades<br>relacionadas ao processo de utilizar<br>rendimento de aplicação do projeto. Este<br>subprocesso será iniciado a partir de uma<br>solicitação da coordenação do convênio.                                  |
| 22 | ALTERAR plano de<br>trabalho                 | DICONV | Subprocesso que descreve as atividades<br>relacionadas ao processo de alterar o<br>Plano de Trabalho (PT) do projeto. Este<br>subprocesso será iniciado a partir de uma<br>solicitação da coordenação do convênio<br>ou da pró-reitoria competente. |
| 23 | ADITIVAR convênio                            | DICONV | Subprocesso que descreve as atividades<br>relacionadas ao processo de aditivar<br>convênio da Universidade. Este<br>subprocesso será iniciado a partir de uma<br>solicitação da coordenação do convênio.                                            |
| 24 | AUTORIZAR OBTV                               | DICONV | Subprocesso que descreve as atividades<br>relacionadas ao processo de autorizar<br>OBTV (Ordem Bancária Transferência<br>Voluntária). Este subprocesso será<br>iniciado a partir de uma solicitação da<br>Fundação Guimarães Duque.                 |
| 25 | PRORROGAR de ofício                          | DICONV | Subprocesso que descreve as atividades<br>relacionadas ao processo de prorrogar de<br>ofício. Este subprocesso será iniciado<br>quando a DICONV identificar a<br>necessidade.                                                                       |

| 26       | DISPONIBILIZAR<br>documentos no sistema          | FGD     | A FGD tem um prazo de até 60 dias para<br>disponibilizar os documentos no sistema<br>Plataforma mais Brasil. Caso contrário,<br>será notificado via ofício pela<br>PROPLAN.                                                       |
|----------|--------------------------------------------------|---------|----------------------------------------------------------------------------------------------------|
| 27       | CONFERIR<br>documentos recebidos                 | DICONV  | Conferir os documentos recebidos de acordo com o tipo e extrato bancário.                                                                                                    |
| 28.1     | SOLICITAR<br>complemento à FGD                   | DICONV  | Se houver necessidade de complementação solicitar à FGD via Plataforma mais Brasil.                                                                                                    |
| 28.1.1   | ENVIAR<br>documentação                           | FGD     | Se a FGD não enviar a documentação em até 60 dias será notificada via ofício.                                                                                                    |
| 28.2     | ANALISAR<br>documentação                         | DICONV  | Se a documentação estiver completa,<br>analisar a partir das informações do<br>checklist.                                                                                                    |
| 28.2.1   | ENCAMINHAR para<br>FGD                           | DICONV  | Se houver necessidade de diligência encaminhar para FGD.                                                                                                    |
| 28.2.1.1 | SANAR diligência                                 | FGD     |                                                                                                    |
| 28.2.1.2 | RESPONDER<br>diligência da DICONV                | FGD     |                                                                                                    |
| 28.2.2   | ELABORAR relatório<br>final de avaliação         | DICONV  | O diretor da divisão elabora o relatório<br>final de avaliação contendo o resumo de<br>toda a análise da prestação de contas com<br>base na documentação do processo e<br>encaminha para a PROPLAN para<br>providências cabíveis. |
| 29       | ENCAMINHAR para a<br>PROPLAN                     | DICONV  | Encaminhar processo com o relatório<br>final de avaliação para análise e<br>providências do Pró-Reitor de<br>Planejamento.                                                                                                    |
| 30       | EMITIR despacho                                  | PROPLAN | Com base no relatório final de avaliação e<br>nos outros documentos do processo o<br>Pró-Reitor de Planejamento emite um<br>despacho.                                                                                             |
| 31       | SOLICITAR o parecer do reitor                    | PROPLAN | Solicitar o parecer decisório do Reitor.                                                                                                    |
| 32       | ANALISAR<br>documentos da<br>prestação de contas | Reitor  | O Reitor analisará as considerações da<br>PROPLAN sobre a prestação de contas<br>encaminhada pela FGD.                                                                                                    |
| 33       | EMITIR parecer<br>decisório                      | Reitor  | O Reitor irá emitir um parecer decisório<br>conforme modelo, podendo a prestação<br>de contas ser aprovada, aprovada com<br>ressalvas ou reprovada.                                                                               |
| 33.1     | INSTAURAR tomada de contas especial              | Reitor  | Caso a prestação de contas seja reprovada<br>o Reitor deverá instaurar o processo de                                                                                                    |

|    |                                              |        | tomada de contas especial, segundo o<br>manual em anexo.<br>Subprocesso em construção.                                                                                         |
|----|----------------------------------------------|--------|----------------------------------------------------------------------------------------------------|
| 34 | INFORMAR à<br>DICONV                         | Reitor | Caso a prestação de contas seja aprovada<br>ou aprovada com ressalvas o gabinete da<br>reitoria deverá informar à DICONV,<br>encaminhando o documento assinado<br>pelo Reitor. |
| 35 | FINALIZAR no<br>sistema                      | DICONV | Registrar resultado da análise da<br>prestação de contas (aprovada, reprovada<br>ou aprovada com ressalvas) no sistema,<br>conforme parecer do Reitor.                         |
| 36 | COMUNICAR à FGD                              | DICONV | Comunicar à FGD em todas as situações com cópia do parecer do Reitor.                                                                                                    |
| 37 | ENCAMINHAR para<br>DIAP para<br>arquivamento | DICONV | Enviar processo pelo SIPAC e processo<br>físico para DIAP (Divisão de Arquivo e<br>Protocolo) arquivar.                                                                        |

#### Subprocesso: Celebrar Convênio

| #     | ATIVIDADE                            | ATOR                      | DESCRIÇÃO DAS ATIVIDADES                                                                                                    |
|-------|--------------------------------------|---------------------------|----------------------------------------------------------------------------------------------------|
| 1     | RECEBER plano de trabalho            | DICONV                    | Receber o cadastro do plano de trabalho via SIPAC.                                                                                                    |
| 2     | SUBMETER a análise documental        | DICONV                    | Analisar se todos os documentos necessários estão inseridos junto ao plano de trabalho.                                                                  |
| 3     | ANALISAR plano de trabalho           | DICONV                    | Registrar análise técnica no SIPAC.                                                                                                    |
| 3.1   | RETORNAR plano para ajuste           | DICONV                    | Solicitar pedido de complementação documentária ou ajustes no plano de trabalho.                                                                         |
| 3.1.1 | ANEXAR e ENVIAR<br>dados solicitados | Coordenador<br>do projeto | Analisar a solicitação de documentação<br>ou informações que precisam ser<br>anexadas.                                                                   |
| 3.2   | SOLICITAR parceria<br>com a Fundação | DICONV                    | Encaminhar plano de trabalho via SIPAC<br>para FGD.<br>Caso o convênio não seja com a FGD,<br>entrar em contato direto com o partícipe.                  |
| 4     | RECEBER solicitação<br>da DICONV     | FGD                       | A FGD recebe a solicitação via SIPAC.                                                                                                    |
| 5     | ANALISAR documentos anexos           | FGD                       |                                                                                                    |
| 6     | ENVIAR parecer do plano de trabalho  | FGD                       | Enviar parecer sobre plano de trabalho,<br>junto com os seguintes documentos:<br>planilha de custos operacionais e<br>documentos de regularidade fiscal. |

| 7      | RECEBER resposta da<br>FGD                                 | DICONV   | Via SIPAC.                                                                                                    |
|--------|------------------------------------------------------------|----------|----------------------------------------------------------------------------------------------------|
| 8      | ANALISAR documentos da FGD                                 | DICONV   | Analisar o parecer recebido pela FGD e demais documentos. Verificar planilha de custos e validade das certidões negativas.       |
| 9      | ENVIAR planilha ao<br>Pró-Reitor                           | DICONV   | Enviar planilha ao Pró-Reitor para que ele analise os dados da proposta.                                                         |
| 10     | ANALISAR proposta da<br>FGD                                | PROPLAN  | Emitir parecer sobre a planilha de custos.                                                                                       |
| 11     | ENCAMINHAR análise<br>para DICONV                          | PROPLAN  |                                                                                                    |
| 12     | VERIFICAR<br>necessidades de ajustes                       | DICONV   | Verificar se o parecer do Pró-Reitor é favorável ao valor integral proposto pela fundação ou não.                                |
| 12.1   | RETORNAR para<br>correções da FGD                          | DICONV   | Caso necessite de ajustes, retornar para correções da FGD.                                                                       |
| 12.1.1 | REALIZAR correções solicitadas                             | FGD      | Corrigir planilha de custos.                                                                                                    |
| 12.2   | SOLICITAR<br>disponibilidade<br>orçamentária               | DICONV   | Se não houver necessidade de ajustes,<br>encaminhar memorando via SIPAC para<br>DCF.                                             |
| 13     | VERIFICAR e<br>INFORMAR<br>disponibilidade<br>orçamentária | DCF      | Verificar solicitação e informar<br>disponibilidade orçamentária. Responder<br>via SIPAC o memorando enviado pela<br>DICONV.     |
| 14     | FAZER minuta                                               | DICONV   | Fazer minuta manualmente.                                                                                                    |
| 15     | CADASTRAR programa no sistema                              | DICONV   | Cadastrar programa referente à proposta de convênio na Plataforma mais Brasil.                                                   |
| 16     | ORGANIZAR processo<br>físico                               | DICONV   | Organizar em ordem cronológica,<br>verificar checklist, verificar se há<br>assinaturas pendentes, carimbar e<br>numerar páginas. |
| 17     | ENVIAR para<br>Procuradoria                                | DICONV   | Enviar minuta para análise jurídica solicitando parecer.                                                                         |
| 18     | ANALISAR a solicitação                                     | PFUFERSA | 15 dias para analisar a solicitação.                                                                                             |
| 19     | EMITIR parecer ou despacho                                 | PFUFERSA | Emitir parecer ou despacho via SAPIENS.                                                                                          |
| 20     | ANALISAR resposta da<br>Procuradoria                       | DICONV   | Identificar tipo de análise da<br>Procuradoria.                                                                                  |
| 21.1   | ANALISAR<br>informações solicitadas                        | DICONV   | Verificar quais informações ou<br>documentos foram pedidos, elaborar<br>despacho e reencaminhar análise jurídica.                |
| 21.1.1 | AJUSTAR e                                                  | DICONV   | Ajustar no processo físico e reinserir no sistema SAPIENS.                                                                       |

|        | REENVIAR para análise                    |                         |                                                                                                    |
|--------|------------------------------------------|-------------------------|----------------------------------------------------------------------------------------------------|
| 21.2   | ANALISAR com<br>gestores a viabilidade   | DICONV                  | Se o parecer for desfavorável, a<br>administração vai decidir se continua a<br>celebração ou não.                                                  |
| 21.2.1 | COMUNICAR aos<br>envolvidos              | DICONV                  | Caso não haja viabilidade, encerrar celebração e comunicar resultados via e-mail.                                                                  |
| 21.3   | EMITIR despacho                          | DICONV                  | O despacho só será emitido se houver<br>condições a serem atendidas. Caso não<br>tenha observações segue para emissão do<br>termo para assinatura. |
| 22     | EMITIR e ENVIAR<br>termo para assinatura | DICONV                  | Emitir e enviar termo para assinatura da FGD.                                                                                                    |
| 23     | ASSINAR e ENVIAR<br>termo                | FGD                     | Assinar e enviar termo para a DICONV.                                                                                                    |
| 24     | ENCAMINHAR termo                         | DICONV                  | Encaminhar para PROPLAN.                                                                                                    |
| 25     | ENCAMINHAR termo a<br>Reitoria           | PROPLAN                 | Encaminhar para gabinete da Reitoria.                                                                                                    |
| 26     | ANALISAR termo recebido                  | Gabinete da<br>Reitoria |                                                                                                    |
| 27     | ASSINAR termo de<br>convênio             | Gabinete da<br>Reitoria |                                                                                                    |
| 28     | ENVIAR termo de<br>convênio              | Gabinete da<br>Reitoria | Enviar termo de convênio à DICONV.                                                                                                    |
| 29     | PROVIDENCIAR<br>publicação no DOU        | DICONV                  |                                                                                                    |
| 30     | EFETIVAR convênio no sistema             | DICONV                  | Efetivar convênio no SIPAC e na Plataforma mais Brasil.                                                                                            |

#### Subprocesso: Utilizar Rendimento de Aplicação

| #   | ATIVIDADE                          | ATOR                      | DESCRIÇÃO DAS ATIVIDADES                                                                                                    |
|-----|------------------------------------|---------------------------|----------------------------------------------------------------------------------------------------|
| 1   | SOLICITAR utilização de rendimento | Coordenador<br>do projeto | Pedido com justificativa via e-mail,<br>memorando ou ofício, com aprovação da<br>unidade acadêmica ao qual o coordenador<br>está vinculado e com descrição detalhada<br>dos itens a serem adquiridos e valor a ser<br>resgatado. |
| 2   | ANALISAR pedido                    | DICONV                    | Além de verificar as assinaturas, é<br>necessário considerar um valor de<br>margem de segurança diante do<br>rendimento solicitado, visto que o valor<br>do rendimento informado no sistema é<br>flutuante.                      |
| 3.1 | ENCAMINHAR ao                      | DICONV                    | Se for necessário complementar                                                                                                    |

|       | coordenador                        |                           | informações, solicitar correções ou<br>inclusão de informações via e-mail ou<br>memorando.                                                    |
|-------|------------------------------------|---------------------------|----------------------------------------------------------------------------------------------------|
| 3.1.1 | REALIZAR adições e/ou<br>correções | Coordenador<br>do projeto |                                                                                                    |
| 3.2   | ENCAMINHAR ao Pró-<br>Reitor       | DICONV                    | Se as informações estiverem completas<br>encaminhar via ofício à Pró-Reitoria de<br>Planejamento.                                             |
| 4     | AUTORIZAR à FGD                    | PROPLAN                   | Autorizar e encaminhar ofício à FGD via protocolo.                                                                                            |
| 5     | EXECUTAR inclusão de rendimento    | FGD                       |                                                                                                    |
| 6     | INFORMAR à DICONV<br>a inclusão    | FGD                       |                                                                                                    |
| 7     | ANALISAR inclusão                  | DICONV                    | Verificar se o valor incluído foi o mesmo<br>autorizado e se as alterações necessárias<br>do plano de trabalho foram feitas<br>corretamente.  |
| 8.1   | SOLICITAR correções                | DICONV                    | Se houver necessidade de correções,<br>solicitar via Plataforma mais Brasil que a<br>FGD realize as alterações necessárias.                   |
| 8.2   | COMUNICAR ao coordenador           | DICONV                    | Se as informações estiverem completas,<br>comunicar ao coordenador do projeto via<br>e-mail que o rendimento de aplicação está<br>disponível. |

#### Subprocesso: Alterar Plano de Trabalho

| #     | ATIVIDADE                                      | ATOR                              | DESCRIÇÃO DAS ATIVIDADES                                                                                                    |
|-------|------------------------------------------------|-----------------------------------|----------------------------------------------------------------------------------------------------|
| 1     | SOLICITAR mudança de<br>Plano de Trabalho (PT) | Pró-Reitoria<br>ou<br>Coordenador | Solicitar alteração do plano de trabalho via e-mail ou memorando.                                                                                                    |
| 2.1   | REMANEJAR recurso                              | DICONV                            | Se houver necessidade de alteração<br>orçamentária, remanejar recurso.<br>Subprocesso que descreve as atividades<br>relacionadas ao processo de<br>remanejamento de recursos. |
| 2.2   | VERIFICAR objeto de alteração                  | DICONV                            | Se forem alterações não orçamentárias.<br>Identificar objeto específico da alteração:<br>mudança de membro da equipe,<br>cronograma ou coordenação.                           |
| 3.1   | RECEBER plano de trabalho alterado             | DICONV                            | Se forem alterações na equipe do projeto.                                                                                                    |
| 3.1.1 | VERIFICAR alterações                           | DICONV                            | Analisar a justificativa para alteração e se                                                                                                    |

|       |                                       |         | a quantidade de membros na equipe do<br>projeto atende a proporção ideal entre<br>membros internos e externos de acordo<br>com a Resolução 01/2013- CONSUNI.                                                                                                    |
|-------|---------------------------------------|---------|----------------------------------------------------------------------------------------------------|
| 3.1.2 | COMUNICAR partes interessadas         | DICONV  |                                                                                                    |
| 3.2   | RECEBER plano de trabalho alterado    | DICONV  | Se forem alterações de cronograma.                                                                                                    |
| 3.2.1 | VERIFICAR atendimento<br>a vigência   | DICONV  |                                                                                                    |
| 3.2.2 | ENCAMINHAR para<br>FGD                | DICONV  |                                                                                                    |
| 3.3   | RECEBER pedido de<br>substituição     | DICONV  | <ul> <li>Para alteração de coordenação, é necessário que seja enviado para a DICONV os seguintes documentos:</li> <li>Relatório de atividades assinado pelo antigo coordenador;</li> <li>Termo de responsabilidade assinado pelo novo coordenador e vice-coordenador;</li> <li>Em caso de recebimento de bolsa ou prólabore, verificar se o coordenador do projeto / vice-coordenador possui cargo de direção na FGD.</li> </ul> |
| 3.3.1 | ENCAMINHAR p/<br>PROPLAN              | DICONV  | Informar via e-mail todos os dados<br>necessários para emissão de nova portaria<br>e anexar memorando ou e-mail de<br>solicitação da pró-reitoria competente.                                                                                                    |
| 4     | RECEBER pedido                        | PROPLAN | Receber o pedido via e-mail e solicitar execução à sua secretaria.                                                                                                    |
| 5     | EMITIR portaria                       | PROPLAN | A secretaria é responsável por emitir nova<br>portaria de coordenação e encaminhar<br>para assinatura do pró-reitor.                                                                                                    |
| 6     | ENCAMINHAR para a DICONV              | PROPLAN | Enviar portarias em 2 vias impressas.                                                                                                    |
| 7     | RECEBER novas portarias               | DICONV  | Receber vias de portarias com designação de novos membros.                                                                                                    |
| 8     | ENCAMINHAR para<br>FGD                | DICONV  | Encaminhar novas portarias via ofício.                                                                                                    |
| 9     | COMUNICAR as partes interessadas      | DICONV  | Comunicar via e-mail ao coordenador<br>(gestão atual e anterior), fiscal e pró-<br>reitoria competente.                                                                                                    |
| 10    | ENVIAR documentos ao novo coordenador | DICONV  | Enviar por e-mail os seguintes<br>documentos:<br>Termo de contrato assinado, plano de                                                                                                    |

|  | trabalho alterado, publicação no DOU, e |
|--|-----------------------------------------|
|  | portaria de fiscal.                     |

Subprocesso: Remanejar Recursos

| #     | ATIVIDADE                                   | ATOR                      | DESCRIÇÃO DAS ATIVIDADES                                                                                                    |
|-------|---------------------------------------------|---------------------------|----------------------------------------------------------------------------------------------------|
| 1     | ANALISAR solicitação                        | DICONV                    | <ul> <li>Verificar se essa solicitação atende ao disposto na Portaria PROPLAN/UFERSA n° 33/2019, atendendo, verificar as seguintes informações:</li> <li>Se há assinatura do coordenador do projeto e da pró-reitoria competente;</li> <li>Verificar se consta uma justificativa;</li> <li>Verificar se a primeira coluna (lado esquerdo) dos itens está de acordo com a última versão aprovada do Plano de Trabalho;</li> <li>Verificar a segunda coluna os seguintes aspectos:</li> <li>a) se foi feita mudança de qualquer item de custeio;</li> <li>b) verificar se o somatório desses itens está igual ao somatório do item do lado esquerdo;</li> <li>c) verificar se as multiplicações estão corretas.</li> </ul> |
| 2.1   | COMUNICAR à coordenação do convênio         | DICONV                    | Caso não autorizado, comunicar via e-<br>mail o motivo da não autorização<br>informando quais artigos da portaria não<br>foram observados.                                                                                                    |
| 2.2   | ENCAMINHAR<br>solicitação ao<br>coordenador | DICONV                    | Se necessitar de ajustes, solicitar correção ou inclusão de informações via e-mail.                                                                                                    |
| 2.2.1 | REALIZAR e<br>REENVIAR correções            | Coordenador<br>do Projeto |                                                                                                    |
| 2.3   | ENVIAR solicitação à<br>FGD                 | DICONV                    | Se não houver ajustes, enviar solicitação a FGD via ofício.                                                                                                    |
| 3     | RECEBER solicitação de<br>remanejamento     | FGD                       | Se necessitar de ajustes, enviar solicitação para DICONV.                                                                                                    |
| 4     | INSERIR ajuste no sistema                   | FGD                       | Para inserir ajuste na Plataforma mais<br>Brasil, a FGD deve solicitar autorização<br>da DICONV conforme tutorial.                                                                                                    |
| 5     | ANALISAR ajustes no sistema                 | DICONV                    | Verificar se foi inserido conforme planilha aprovada.                                                                                                    |
| 6     | SOLICITAR<br>complemento à FGD              | DICONV                    | Se houver necessidade de complementação solicitar à FGD.                                                                                                    |

|   |                       |        | Se   | não     | houve    | er    | necessidade | de    |
|---|-----------------------|--------|------|---------|----------|-------|-------------|-------|
| 7 |                       | DICONU | com  | plemen  | tação,   |       | comu        | nicar |
| / | / COMUNICAR aprovação | DICONV | rema | anejame | ento     | de    | recurso     | ao    |
|   |                       |        | coor | denado  | r do pro | ojeto | via e-mail. |       |

#### Subprocesso: Aditivar Convênio

| #     | ATIVIDADE                              | ATOR                      | DESCRIÇÃO DAS<br>ATIVIDADES                                                                                                    |
|-------|----------------------------------------|---------------------------|----------------------------------------------------------------------------------------------------|
| 1     | ENVIAR solicitação de aditivo          | Coordenador<br>do projeto | Informar o tipo de aditivo que está<br>sendo solicitado (prazo, valor,<br>alteração de cláusulas, etc.), bem como<br>enviar os seguintes documentos:<br>justificativa, relatório parcial,<br>autorização da unidade acadêmica<br>responsável e plano de trabalho. Enviar<br>por e-mail, memorando ou<br>manualmente. |
| 2     | ANALISAR aditivo                       | DICONV                    | Analisar aditivo com base no checklist,<br>na portaria e nos documentos<br>recebidos.                                                                                                    |
| 2.1   | ENCAMINHAR pedido de<br>correção       | DICONV                    | Caso haja necessidade de complementação, encaminhar pedido de correção.                                                                                                    |
| 2.2   | SOLICITAR interesse da<br>fundação     | DICONV                    | Caso a documentação esteja completa,<br>solicitar via e-mail com plano de<br>trabalho em anexo.                                                                                                    |
| 3     | ANALISAR pedido                        | FGD                       |                                                                                                    |
| 4     | ENVIAR parecer com documentos          | FGD                       |                                                                                                    |
| 4.1   | ENCAMINHAR planilha ao<br>Pró-Reitor   | DICONV                    | Encaminhar pedido de autorização da planilha de custos, caso necessite de aditivo financeiro.                                                                                                    |
| 5     | ANALISAR planilha de custos            | PROPLAN                   |                                                                                                    |
| 6     | ENCAMINHAR análise para<br>DICONV      | PROPLAN                   |                                                                                                    |
| 7     | VERIFICAR necessidades de ajustes      | DICONV                    | Verificar se o valor aprovado pelo pró-<br>reitor foi integral ou parcial.                                                                                                    |
| 8.1   | RETORNAR para correções da FGD         | DICONV                    | Caso necessite de ajustes.                                                                                                    |
| 8.1.1 | REALIZAR ajustes                       | FGD                       |                                                                                                    |
| 8.2   | SOLICITAR disponibilidade orçamentária | DICONV                    | Encaminhar memorando via SIPAC para DCF, caso não necessite de                                                                                                    |

|        |                                          |                         | ajustes.                                                                                                    |
|--------|------------------------------------------|-------------------------|----------------------------------------------------------------------------------------------------|
| 9      | ANALISAR solicitação de<br>orçamento     | DCF                     |                                                                                                    |
| 10     | INFORMAR disponibilidade<br>orçamentária | DCF                     | Responder via SIPAC o memorando enviado pela DICONV.                                                                             |
| 11     | MINUTAR aditivo                          | DICONV                  |                                                                                                    |
| 12     | ORGANIZAR processo<br>administrativo     | DICONV                  | Organizar em ordem cronológica,<br>verificar checklist, verificar se há<br>assinaturas pendentes, carimbar e<br>numerar páginas. |
| 13     | ENVIAR para Procuradoria                 | DICONV                  | Enviar minuta para análise jurídica via SAPIENS.                                                                                 |
| 14     | ANALISAR solicitação                     | PFUFERSA                | A solicitação deve ser analisada dentro do prazo de 15 dias.                                                                     |
| 15     | EMITIR parecer ou despacho               | PFUFERSA                | Emitir via SAPIENS.                                                                                                    |
| 16     | ANALISAR resposta da<br>Procuradoria     | DICONV                  |                                                                                                    |
| 16.1   | ANALISAR informações pedidas             | DICONV                  | Em caso de despacho, as informações podem estar em outras unidades acadêmicas ou administrativas.                                |
| 16.1.1 | AJUSTAR e REENVIAR para análise          | DICONV                  | Via SAPIENS.                                                                                                    |
| 16.2   | ANALISAR com gestores a viabilidade      | DICONV                  | Em caso de parecer desfavorável.                                                                                                 |
| 16.2.1 | COMUNICAR aos<br>envolvidos              | DICONV                  | Comunicar aos envolvidos via e-mail.                                                                                             |
| 16.3   | EMITIR despacho                          | DICONV                  | Em caso de parecer favorável, atendimento aos possíveis pedidos de ajustes.                                                      |
| 17     | EMITIR e ENVIAR termo<br>para assinatura | DICONV                  | Emitir termo com base nas<br>recomendações informadas pela<br>Procuradoria.                                                      |
| 18     | ASSINAR e ENVIAR o termo                 | DICONV                  |                                                                                                    |
| 19     | ENCAMINHAR TERMO                         | DICONV                  |                                                                                                    |
| 20     | ENCAMINHAR termo para<br>Reitoria        | PROPLAN                 |                                                                                                    |
| 21     | ANALISAR termo recebido                  | Gabinete da<br>Reitoria |                                                                                                    |
| 22     | ASSINAR termo aditivo                    | Gabinete da<br>Reitoria |                                                                                                    |

| 23 | ENVIAR termo aditivo              | Gabinete da<br>Reitoria | Enviar termo aditivo para a DICONV.                                                                                                    |
|----|-----------------------------------|-------------------------|----------------------------------------------------------------------------------------------------|
| 24 | PROVIDENCIAR<br>publicação no DOU | DICONV                  | Via de regra a solicitação deverá ser<br>feita diretamente pela Plataforma Mais<br>Brasil (ver tutorial anterior), caso não<br>seja possível, deverá ser encaminhado<br>um e-mail à secretaria do gabinete da<br>reitoria solicitando a publicação que,<br>por sua vez, será posteriormente<br>registrada na Plataforma Mais Brasil. |
| 25 | EFETIVAR convênio no sistema      | DICONV                  | Efetivar convênio no SIPAC e na<br>Plataforma mais Brasil. Verificar se<br>ainda há alguma pendência e saná-las.                                                                                                    |

### Subprocesso: Autorizar OBTV

| #       | ATIVIDADE                       | ATOR    | DESCRIÇÃO DAS ATIVIDADES                                                                                                    |
|---------|---------------------------------|---------|----------------------------------------------------------------------------------------------------|
| 1       | ENVIAR pedido de OBTV           | FGD     | Enviar um ofício solicitando a liberação<br>de OBTV (Ordem Bancária<br>Transferência Voluntária), baseando-se<br>no plano de trabalho.                                             |
| 2       | ANALISAR pedido                 | DICONV  | Analisar documentação conforme o Plano de Trabalho.                                                                                                    |
| 3.1     | ENVIAR pedido de complemento    | DICONV  | Se houver necessidade de complementação, enviar pedido de complemento via e-mail.                                                                                                  |
| 3.2.1   | CONFERIR dados no sistema       | DICONV  | Se os documentos estiverem completos<br>e for ressarcimento à FGD, verificar na<br>Plataforma mais Brasil o quanto do<br>convênio já foi executado pela FGD,<br>conforme tutorial. |
| 3.2.1.1 | LANÇAR dados na<br>planilha     | DICONV  | Lançar na planilha para que seja feito o<br>cálculo da porcentagem de execução.                                                                                                    |
| 3.2.1.2 | RECOMENDAR o valor proporcional | DICONV  | Recomendar valor ao Pró-Reitor.                                                                                                    |
| 4       | ENCAMINHAR ao Pró-<br>Reitor    | DICONV  | Encaminhar manualmente o ofício recebido para o Pró-reitor.                                                                                                    |
| 5       | AUTORIZAR liberação             | PROPLAN | A autorização pode ser parcial ou integral de acordo com o parecer da DICONV e do Pró-Reitor.                                                                                      |
| 6       | ENCAMINHAR para<br>DICONV       | PROPLAN |                                                                                                    |
| 7       | INSERIR autorização no sistema  | DICONV  | Inserir informações e ofício em anexo<br>na Plataforma mais Brasil, conforme<br>tutorial indicado.                                                                                 |

| 8                             | COMUNICAR autorização<br>a FGD     | DICONV  | Comunicar a FGD via e-mail                                                                                                    |  |  |
|-------------------------------|------------------------------------|---------|----------------------------------------------------------------------------------------------------|--|--|
| Subprocesso: Prorrogar Ofício |                                    |         |                                                                                                    |  |  |
| #                             | ATIVIDADE                          | ATOR    | DESCRIÇÃO DAS ATIVIDADES                                                                                                    |  |  |
| 1                             | VERIFICAR cronograma de desembolso | DICONV  | Verificar cronograma de desembolso no<br>plano de trabalho e na Plataforma mais<br>Brasil.                                                                                                    |  |  |
| 2                             | VERIFICAR repasse no sistema       | DICONV  | Verificar na Plataforma mais Brasil os<br>repasses realizados através de OB<br>(Ordem Bancária), conforme tutorial em<br>anexo.                                                                                                    |  |  |
| 3                             | CALCULAR os dias de atraso         | DICONV  | Calcular os dias de atraso a contar da<br>data prevista para o primeiro<br>desembolso no plano de trabalho até a<br>data do primeiro repasse registrado na<br>Plataforma mais Brasil.                                                                                                    |  |  |
| 4                             | EMITIR e ENVIAR termo              | DICONV  | Emitir conforme modelo existente e encaminhar à PROPLAN.                                                                                                    |  |  |
| 5                             | ENVIAR termo                       | PROPLAN | Enviar termo para assinatura do Reitor.                                                                                                    |  |  |
| 6                             | ASSINAR e ENVIAR termo             | Reitor  | Assinar e enviar termo para a DICONV.                                                                                                    |  |  |
| 7                             | CADASTRAR no sistema               | DICONV  | Informar dados necessários para<br>celebração na Plataforma mais Brasil,<br>conforme tutorial.                                                                                                    |  |  |
| 8                             | SOLICITAR publicação no<br>DOU     | DICONV  | Via de regra a solicitação deverá ser<br>feita diretamente pela Plataforma mais<br>Brasil (ver tutorial anterior), caso não<br>seja possível, deverá ser encaminhado<br>um e-mail à secretaria do gabinete da<br>reitoria solicitando a publicação que,<br>por sua vez, será posteriormente<br>registrada na Plataforma mais Brasil. |  |  |
| 9                             | COMUNICAR às partes interessadas   | DICONV  | Enviar termo e publicação para FGD e comunicar via e-mail aos fiscais e coordenador do projeto.                                                                                                    |  |  |

#### 5. DOCUMENTOS COMPLEMENTARES

- Tutorial 01 Cadastro de projetos no SIPAC;
- Tutorial 02 Solicitar análise da FGD;
- Tutorial 03 Cadastrar programa na Plataforma Mais Brasil;
- Tutorial 04 Efetivar convênio na Plataforma Mais Brasil;
- Tutorial 05 Confirmar repasse orçamentário-financeiro na Plataforma mais Brasil;

- Tutorial 06 Acompanhar execução físico financeira na Plataforma mais Brasil;
- Tutorial 07 Análise de inclusão de rendimento de aplicação;
- Tutorial 08 Autorização e análise de remanejamento;
- Tutorial 09 Registrar DOU na Plataforma mais Brasil;
- Tutorial 10 Conferir dados da OBTV na Plataforma Mais Brasil;
- Tutorial 11 Autorização de OBTV na Plataforma Mais Brasil;
- Tutorial 12 Verificar repasse na Plataforma Mais Brasil;
- Tutorial 13 Efetivar prorroga de ofício no sistema;
- Tutorial 14 Impressão de nota de empenho no SIAFI;
- Tutorial 15 Registrar prestação de contas na Plataforma mais Brasil;
- Tutorial base 01 Envio de memorando no SIPAC;
- Tutorial base 04 Solicitação de parecer jurídico no SAPIENS;
- Tutorial Portal dos Convênios SICONV Manual do Usuário;
- Declaração de aprovação no Centro;
- Ficha cadastral do fiscal;
- Parecer quanto à modalidade;
- Termo de Responsabilidade do Coordenador e Vice-coordenador;
- Checklist de celebração de convênio com a FGD;
- Checklist de aditivo de convênio com a FGD;
- Termo de responsabilidade do(a) coordenador(a);
- Termo de responsabilidade do(a) vice-coordenador(a);
- Relatório de atividades Coordenador Convênio FGD;
- Checklist de prestação de contas final/fiscalização;
- Modelo do relatório final de avaliação da prestação de contas;
- Modelo do despacho da prestação de contas;
- Modelo do parecer decisório do Reitor;
- Modelo da planilha de repasse à FGD por OBTV;
- Modelo do termo de aditivo simplificado de prorrogação de vigência de ofício;
- Passos para a prestação de contas do convênio;
- Manual do Usuário Tomada de Contas Especial;
- Portaria UFERSA/PROPLAN nº 33/3019;
- Resolução CONSUNI/UFERSA nº 001/2013;
- Resolução CONSUNI/UFERSA nº 002/2019.

#### 6. CONTROLE DE VERSÕES

| Data       | Autor         | Descrição                                       |  |
|------------|---------------|-------------------------------------------------|--|
| 12/09/2019 | Lívia Barreto | Entrega do Mapeamento TO BE                     |  |
| 23/01/2020 | Lívia Barreto | Publicação no portfólio de processos            |  |
| 04/09/2020 | Lívia Barreto | Publicação no portfólio de processos (versão 2) |  |
| 26/01/2021 | Lívia Barreto | Publicação no portfólio de processos (versão 3) |  |

| 12/04/2021 Lívia Barreto | Publicação no portfólio de processos (versão 4) |
|--------------------------|-------------------------------------------------|
|--------------------------|-------------------------------------------------|

#### 7. RESPONSABILIDADES

| Gerente do Processo E-mail |                              | Telefone do setor |
|----------------------------|------------------------------|-------------------|
| Assistente Administrativo  | diconv.proplan@ufersa.edu.br | 3317-8273         |
| Dono do Processo           | E-mail                       | Telefone do setor |
|                            |                              |                   |